# DVB-S2 Dual Tuner CI PCIe Card 6991SE Installation im Windows Media Center

<u>Schritt 1:</u>

Nach dem Öffnen des Windows Media Center gehen Sie in das Menü "Aufgaben", dann auf "Einstellungen".

| E 🚳            |                                     |   |                |         |             |   |
|----------------|-------------------------------------|---|----------------|---------|-------------|---|
|                | Bilder + Vi<br>Musik<br>Filme<br>TV |   |                |         |             |   |
|                | Aufgaben                            |   |                |         |             |   |
| 0              | + -                                 | ۲ | 0              | ©       |             |   |
| Herunterfahren | Einstellungen                       |   | CD/DVD brenner |         |             |   |
|                |                                     | • | ≡ - + =        | +1 14 🔊 | ▶  ₩   40 - | ÷ |

<u>Schritt 2:</u> Danach auf "**Allgemein**" klicken.

| 😌 🥶 Einstellungen |                                         |
|-------------------|-----------------------------------------|
|                   |                                         |
|                   | Allgemein                               |
|                   | TV                                      |
|                   | Bilder                                  |
|                   | Musik                                   |
|                   | DVD                                     |
|                   | Startmenü und Extras                    |
|                   | Extender                                |
|                   | Medienbibliotheken                      |
|                   |                                         |
|                   |                                         |
|                   | • = + = + = + = + + = + + + + + + + + + |

Schritt 3:

Im Allgemein Menü klicken Sie auf "Optionen für automatische Donwloads"

| E 🚳 | ALLGEMEIN                               |
|-----|-----------------------------------------|
|     | Start- und Anzeigeverhalten             |
|     | Visuelle Effekte und Sounds             |
|     | Windows Media Center-Setup              |
|     | Jugendschutzeinstellungen               |
|     | Optionen für automatische Downloads     |
|     | Optimierung                             |
|     | Info                                    |
|     | Datenschutz                             |
|     |                                         |
|     | • = + = + = + = + + + + + + + + + + + + |

Schritt 4:

In diesem Menü müssen Sie durch einen Klick auf das Kästchen mit dem Häkchen die Option "**CD-Cover, Medieninformationen für DVDs und Filme und Internetdienste vom Internet beziehen**" deaktivieren und bestätigen durch speichern.

| Einstellungen | OPTIONEN FÜR AUTOMATISCHE<br>DOWNLOADS                                                           |
|---------------|--------------------------------------------------------------------------------------------------|
| Speichern     | CD-Cover, Medieninformationen für<br>DVDs und Filme und Internetdienste<br>vom Internet beziehen |
| Abbrechen     | Windows Media Center-Daten<br>während der folgenden Zeiten<br>automatisch herunterladen:         |
|               | Startzeit:                                                                                       |
|               | Endzeit:                                                                                         |
|               | 0 : 00                                                                                           |
|               | Jetzt herunterladen                                                                              |

Schritt 5:

Nun müssen Sie wieder zurück in das Hauptmenü "**Einstellungen**". Und klicken dann auf den Menüpunkt "**TV**" ,um die TV-Karte einzurichten.

| 😌 🚳 Eir | nstellungen |                 |                     |
|---------|-------------|-----------------|---------------------|
|         |             |                 |                     |
|         | Allgemein   |                 |                     |
|         | TV          |                 |                     |
|         | Bilder      |                 |                     |
|         | Musik       |                 |                     |
|         | DVD         |                 |                     |
|         | Startmenü   | und Extras      |                     |
|         | Extender    |                 |                     |
|         | Medienbib   | liotheken       |                     |
|         |             |                 |                     |
|         |             |                 |                     |
|         |             | • = - +   =   + | 14 💿 > > +   +> + + |

<u>Schritt 6:</u> In diesem Menü auf "**TV-Signal**" klicken

| Ce 🚳 Einstellungen | τv                                  |
|--------------------|-------------------------------------|
|                    | Rekorder                            |
|                    | TV-Programm                         |
|                    | TV-Signal                           |
|                    | TV-Gerät oder Monitor konfigurieren |
|                    | Sprache                             |
|                    | Audio                               |
|                    | Untertitel                          |
|                    |                                     |
|                    |                                     |
|                    | ● = +   =   ≪ I4 🚱 ⊨ ↦   +> +       |

## <u>Schritt 7:</u> Auf "**TV-Signal einrichten**"

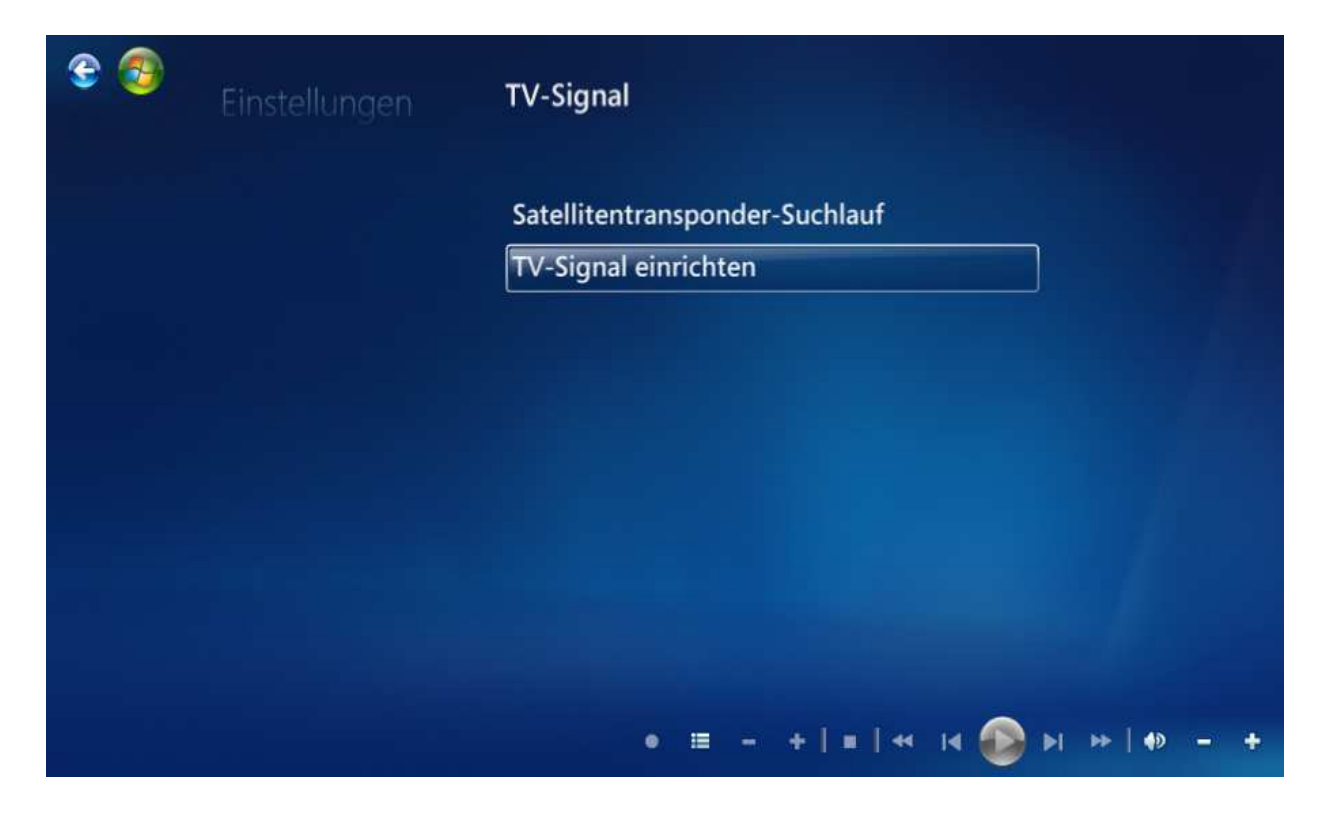

<u>Schritt 8:</u> Diesen Hinweis mit "**Ja**" bestätigen

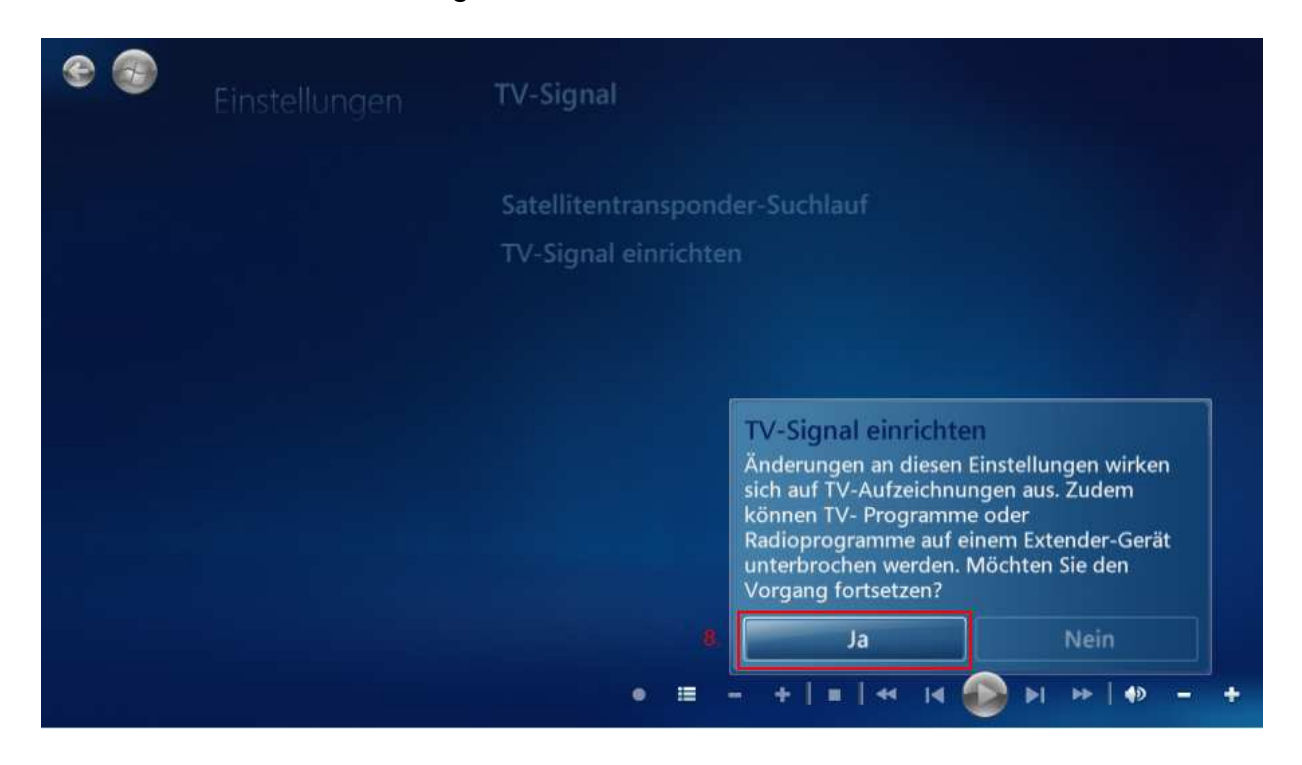

Schritt 9:

Nun öffnet sich das TV-Setup, wobei Sie die Regionauswahl mit "**Ja, diese Region für die Konfiguration der TV-Dienste verwenden**" bestätigen können, oder aber auch eine andere Region auswählen können.

| TV-Setup                                                                                         | Windows Media Center 🚳                         |
|--------------------------------------------------------------------------------------------------|------------------------------------------------|
| Region                                                                                           |                                                |
| Die Region wird verwendet, um den Co<br>konfigurieren.                                           | mputer für lokale TV-Dienste zu                |
| Region: Deutschland                                                                              |                                                |
| Ist dies die richtige Region?                                                                    |                                                |
| <ul> <li>Ja, diese Region für die Konfigura</li> <li>Nein, ich möchte eine andere Reg</li> </ul> | tion der TV-Dienste verwenden<br>ion auswählen |
| Zurück                                                                                           | Weiter Abbrechen                               |

# Schritt 10:

*Thre PLZ* eingeben. Sollte es zu Problemen kommen ist unsere Empfehlung: Fünfmal die "0" eingeben.

| € <b>®</b> | TV-Setup                                                                                                  | <b>Windows</b> Media Center 😎 |
|------------|----------------------------------------------------------------------------------------------------|-------------------------------|
|            | Postleitzahl<br>Anhand Ihrer Postleitzahl werden die für Ihre<br>verfügbaren TV-Programmlisten ermittelt. | Region zum Download           |
|            | Beispiel: 10785<br>00000                                                                                  |                               |
|            |                                                                                                    |                               |
|            | Zurück                                                                                                    | Weiter Abbrechen              |

<u>Schritt 11:</u> Die Rechtlichen Hinweise durchlesen und mit "**Ich stimme zu**" bestätigen oder den Vorgang abbrechen

| TV-Setup                                                                                                    | Windows Media Center 🥮                                                                                                    |
|----------------------------------------------------------------------------------------------------|----------------------------------------------------------------------------------------------------|
| Rechtliche Hinweise für TV-F                                                                                                    | Programm                                                                                                    |
| Um TV-Programmlisten zu erhalten,<br>folgenden rechtlichen Hinweisen erk<br>Informationen an Microsoft gesende<br>verwendet, um Sie zu identifizieren o | müssen Sie Ihr Einverständnis mit den<br>lären. Beachten Sie, dass dabei<br>t werden. Diese werden nicht<br>oder zu kontaktieren. |
| Microsoft Windows Media Center fo<br>Version 5.0<br>Nutzungsbedingungen<br>Aktualisiert Oktober 2008<br>Das oben genannte Produkt von Mi                | or Windows 7<br>crosoft enthält Computer-Software                                                                                 |
| Ich stimme zu                                                                                                    | 1 von 54 🔨 🗸                                                                                                    |

<u>Schritt 12:</u> Bei diesem Menüpunkt mit einem Häckchen "**Ja**" auswählen

| E 💿 | TV-Setup                                                                                                    |                                                                                             | Windows Media Center 🍪                      |
|-----|----------------------------------------------------------------------------------------------------|---------------------------------------------------------------------------------------------|---------------------------------------------|
|     | TV-Setup-Daten aktua<br>Aktuelle TV-Setup-Daten ur<br>gesucht und heruntergelade<br>TV-Signals beginnen.<br>Sollen neue Daten jetzt heru<br>Ja<br>Nein | alisieren<br>nd TV-Programmlisten für<br>en werden, bevor Sie mit d<br>untergeladen werden? | r Ihre Region können<br>der Einrichtung des |
|     |                                                                                                    | Zurück                                                                                      | Abbrechen                                   |

Schritt 13:

Die TV-Signale werden geprüft.Dieser Vorgang kann einige Minuten dauern.

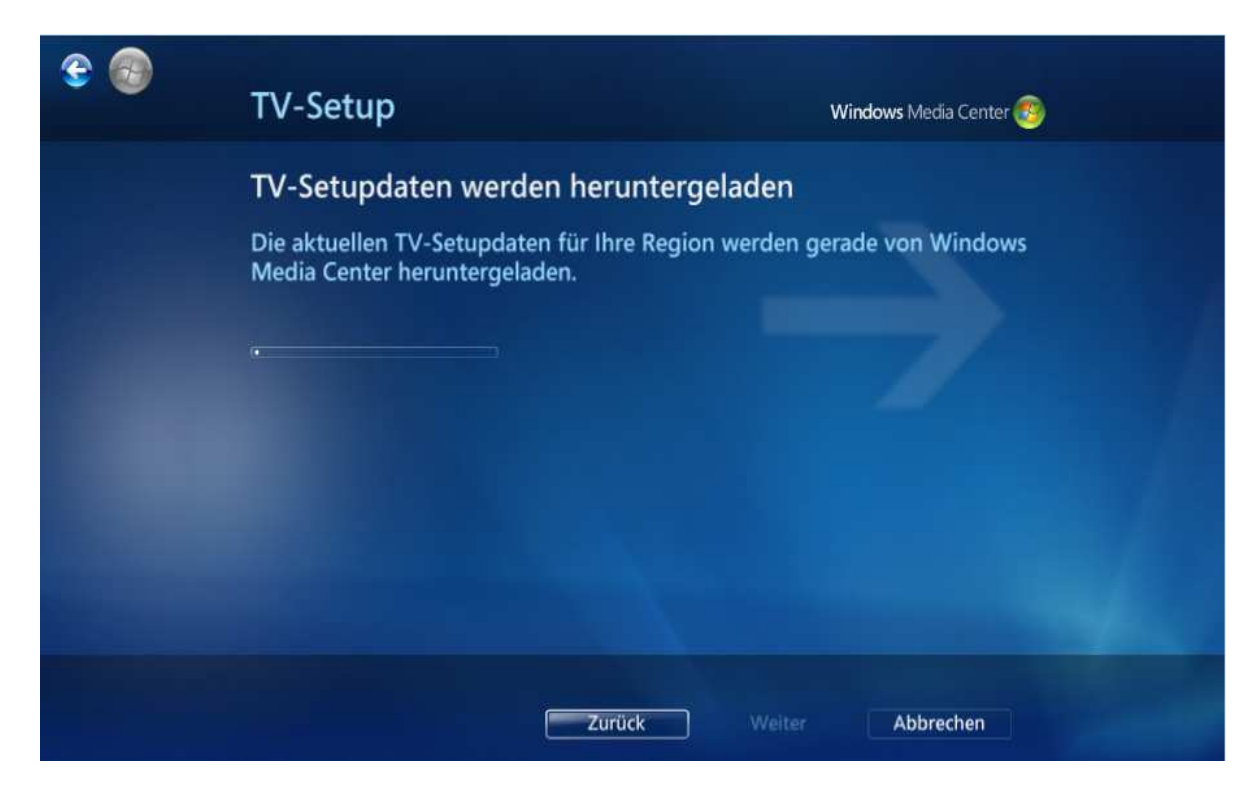

### Schritt 14:

Das Ergebnis der gerade durchgeführten Signaluntersuchung wird nun angezeigt. Mit "**Ja**, **TV-Signal mit diesen Ergebnissen konfigurieren**" und mit "**Weiter**" bestätigen. Sollten Sie zum Beispiel zwei Antennen-Kabel mit ausreichender Signal-Stärke angeschlossen haben, sollten diese auch mit der Information "**(2 Tuner)**" angezeigt werden. Ist dies nicht der Fall, führen Sie eine neue Erkennung durch bzw. konfigurieren Sie das Signal manuell. Beispiel hierfür:

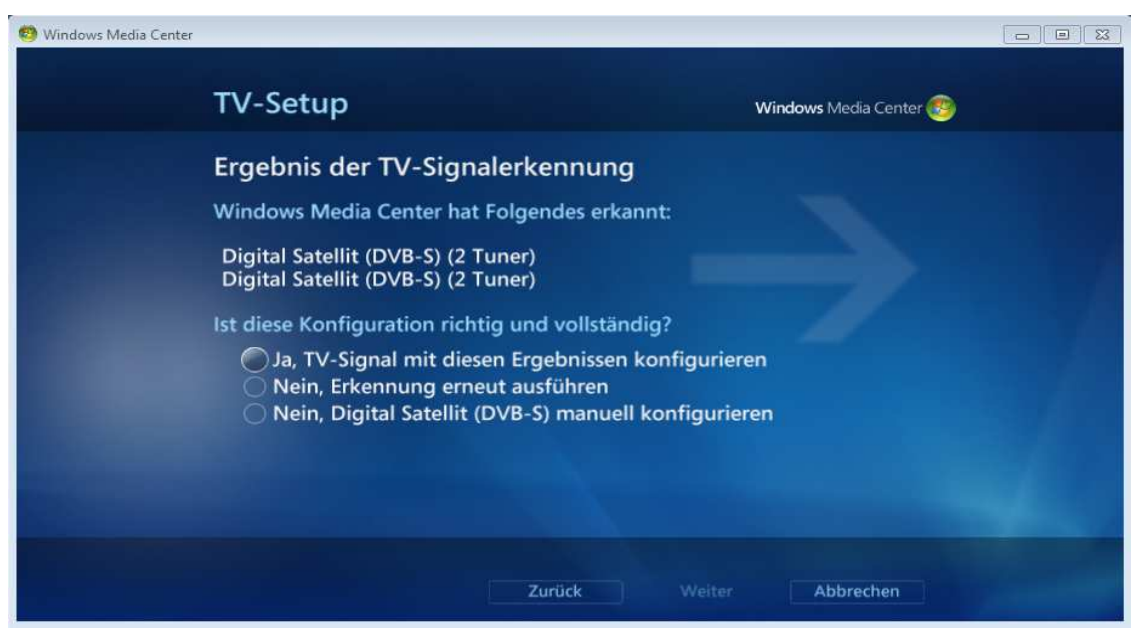

Bemerkung:

Sollten Sie eine Karte besitzen, die mehrere Tuner hat, aber Sie zum Beispiel nur einen Tuner benutzen, dann müssen Sie den "richtigen" Tuner manuell auswählen.

| € <b>®</b> | TV-Setup                                                                                                    | Windows Media Center 🥶                     |
|------------|----------------------------------------------------------------------------------------------------|--------------------------------------------|
|            | TV-Tunerauswahl<br>Sie können 2 Tuner mit Windows Media Center ver<br>können Sie gleichzeitig 2 Sendungen aufzeichnen,<br>möchten Sie mit Windows Media Center verwender<br>TBS 6991 DVBS/S2 Tuner A<br>TBS 6991 DVBS/S2 Tuner B | rwenden. Dadurch<br>Welche TV-Tuner<br>en? |
|            |                                                                                                    | 2 von 2 🔨 🗸                                |
|            | Zurück                                                                                                    | eiter Abbrechen                            |

#### <u>Schritt 15:</u> Dieses Fenster mit "**Weiter**" bestätigen.

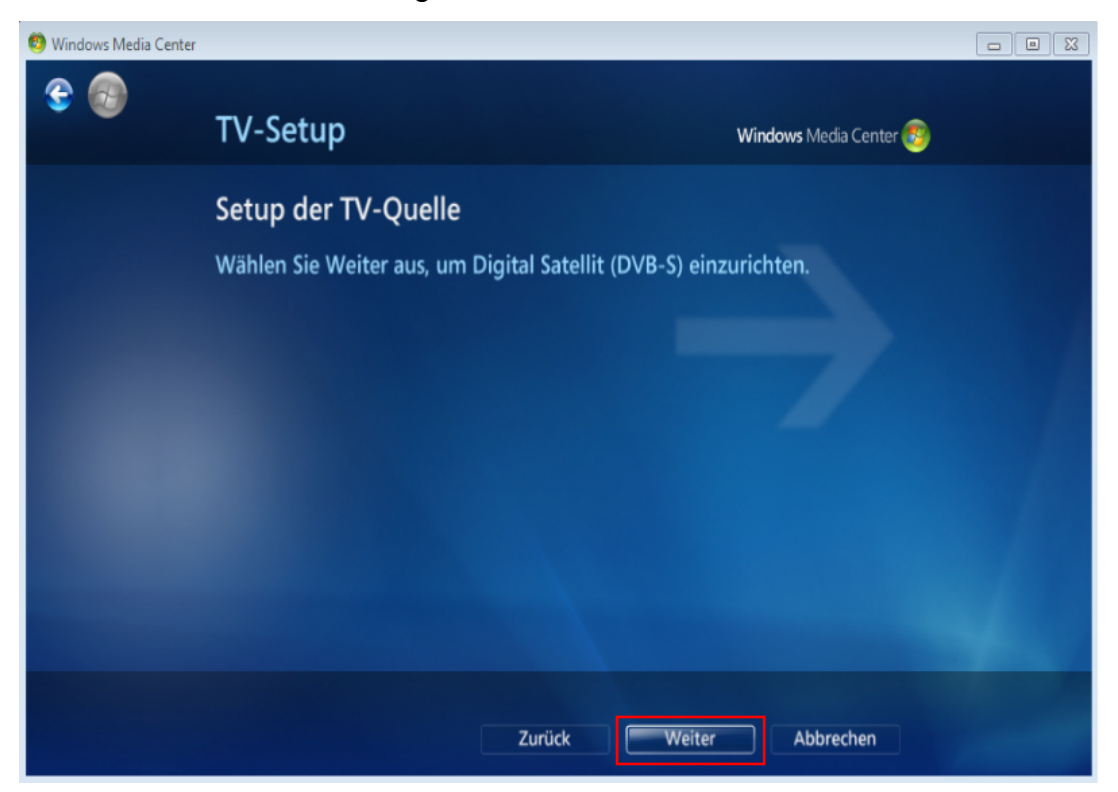

### Schritt 16:

Die gefunden Satelliten mit "Weiter" bestätigen, oder Manuell einen anderen Satelliten auswählen.

| 🗐 Windows Media Center |                                             |                                                                                                    |                        |  |
|------------------------|---------------------------------------------|----------------------------------------------------------------------------------------------------|------------------------|--|
| € <b>@</b>             | TV-Setup                                    |                                                                                                    | Windows Media Center 🗐 |  |
|                        | Konfigurat                                  | tion des Satelliten-TV-Signal                                                                                      | S.                     |  |
|                        | Windows Me                                  | dia Center hat die folgenden Satellite                                                                             | en erkannt:            |  |
|                        | Position                                    | Satellit                                                                                                    | Signalqualität         |  |
| 1.5.5                  | 1                                           | ASTRA 1E,1F,1G,1H,1KR,2C (19.2E)                                                                                   | anima Z                |  |
|                        |                                             | Keine                                                                                                    |                        |  |
|                        |                                             | Keine                                                                                                    |                        |  |
|                        |                                             | Keine                                                                                                    |                        |  |
|                        | Ist diese Konf<br>OJa, Satelli<br>Nein, ich | iguration richtig und vollständig?<br>ten-TV mit diesen Ergebnissen konfi<br>möchte aus einer Liste von Satelliten | gurieren<br>auswählen  |  |
|                        |                                             | Zurück                                                                                                    | eiter Abbrechen        |  |

## Bemerkung:

Sollte die Signalanzeige keinen Pegel anzeigen, so können sie trotzdem zum nächsten Schritt gehen, diese Anzeige wird von Microsoft nicht immer richtig aktualisiert. Oder sollte der nicht gewünschte Satellit angezeigt werden können Sie diesen manuell konfigurieren.

#### Schritt 17:

Sollten Sie den Satellit manuell konfiguriert haben können Sie dieses Konfiguration zum Abschluss mit "**JA**" und "**Weiter**" bestätigen, auch wenn die Pegel der Tuner nicht richtig angezeit werden (siehe Bemerkung).

|  | Konfiguration des Satelliten-TV-Signals<br>Windows Media Center hat die folgenden Satelliten erkannt: |                                                                                                    |                       |
|--|----------------------------------------------------------------------------------------------------|----------------------------------------------------------------------------------------------------|-----------------------|
|  |                                                                                                    |                                                                                                    |                       |
|  | Position                                                                                              | Satellit                                                                                                    | Signalqualität        |
|  | 1                                                                                                    | ASTRA 1E,1F,1G,1H,1KR,2C (19.2E)                                                                                          |                       |
|  |                                                                                                    | Keine                                                                                                    |                       |
|  |                                                                                                    | Keine                                                                                                    |                       |
|  |                                                                                                    | Keine                                                                                                    |                       |
|  | Ist diese Kor<br>OJa, Satell<br>Nein, ict                                                             | ifiguration richtig und vollständig?<br>liten-TV mit diesen Ergebnissen konfig<br>n möchte aus einer Liste von Satelliten | gurieren<br>auswählen |
|  |                                                                                                    |                                                                                                    |                       |

Schritt 18:

Desweiteren können Sie die **Downloadmethode** des TV-Programms auswählen und dies wieder mit "**Weiter**" bestätigen.

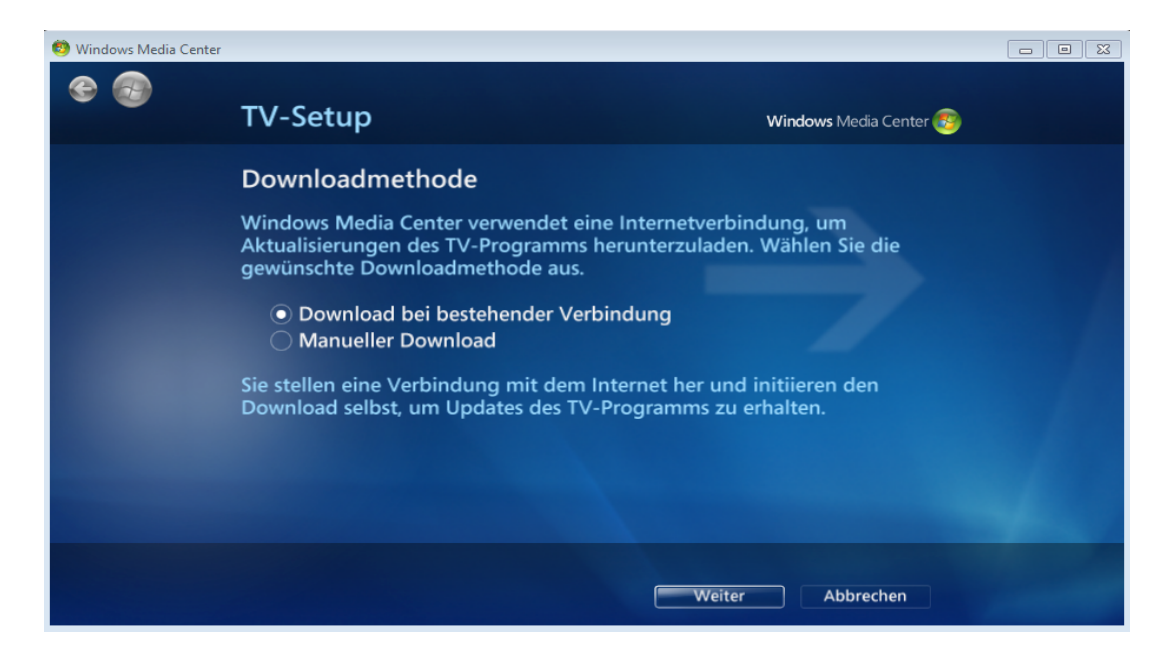

## <u>Schritt 19:</u> Zum Schluss das TV-Signal Setup mit "**Fertig stellen**" abschließen.

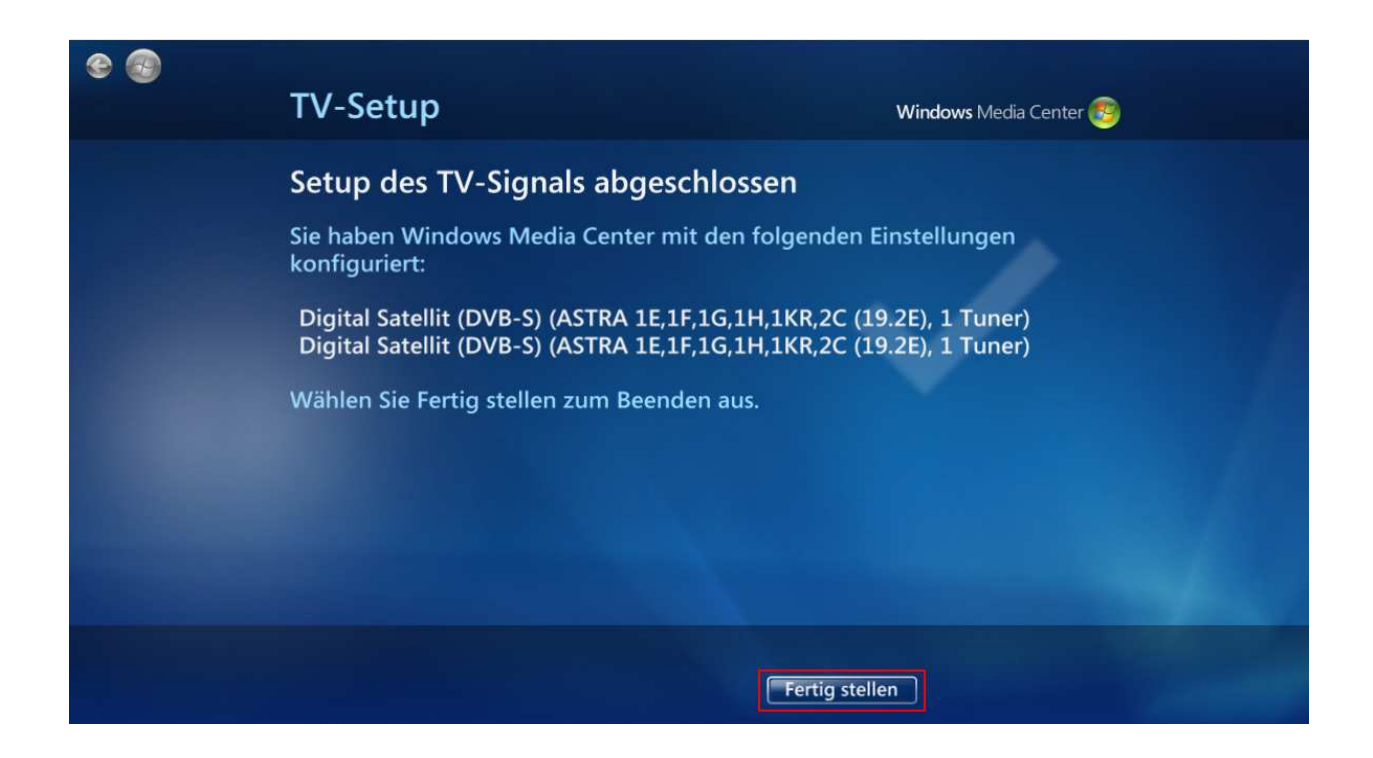